## **CCHRS Web Portal Quick Reference Guide**

## **First Login Instructions**

As a new User to the Connecticut Criminal History Request System (CCHRS), you will have access to view the results of applicants who have completed the Fingerprint or Name/DOB based background check. Your User Name and temporary password will arrive in two separate e-mails, and you will need both in order to login. Please see additional steps below.

1. From the Login screen, enter your User Name and Temporary Password you received via e-mail. Click login to continue.

| Connecticut Crimi                                                                                                    | nal History Request System                                                                                                    |
|----------------------------------------------------------------------------------------------------|----------------------------------------------------------------------------------------------------|
| Welcome to the Connecticut Criminal H<br>you are acknowledging you are an aut<br>recipient of criminal record check resu<br>system. | distory Record System (CCHRS) Website! By logging in<br>horized user of the system and/or an authorized<br>Its processed by your organization through the CCHRS |
| User Name                                                                                                    | *                                                                                                    |
| Password*                                                                                                    |                                                                                                    |
|                                                                                                    | Login                                                                                                    |
|                                                                                                    | <u>Forgot my password</u>                                                                                                    |

2. At the next screen, it will ask you for your CCHRS FlexCheck Token. For your first time logging into the system, you will need to enter the text "onetime" on the token line.

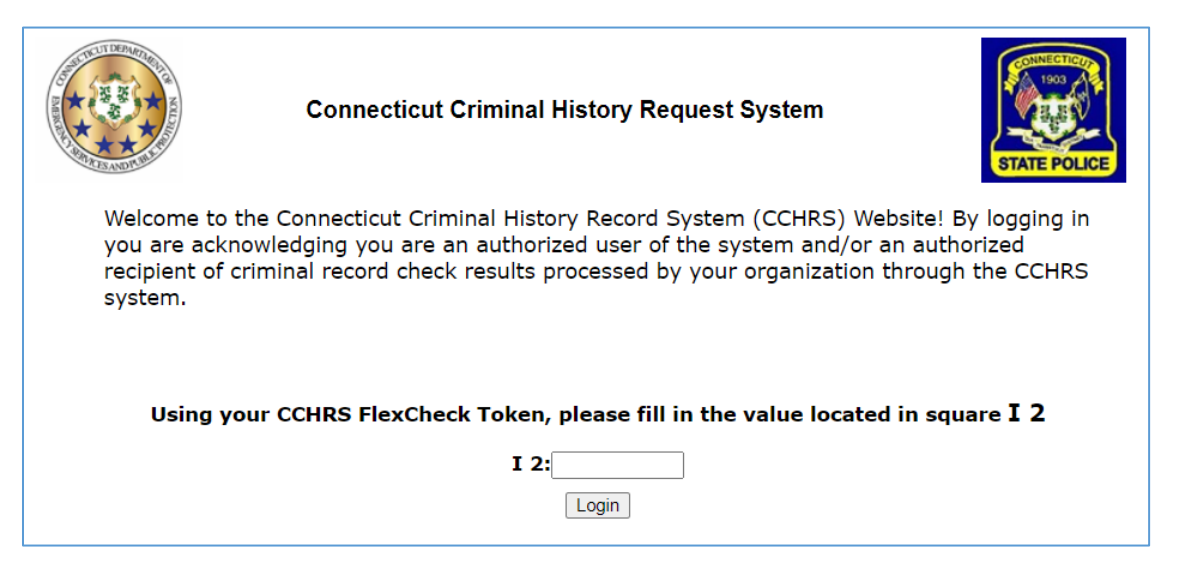

## **CCHRS Web Portal Quick Reference Guide**

## **First Login Instructions**

3. After entering the "onetime" token, you will then need to print your unique CCHRS Token Sheet. If you do not print the token sheet, you will not be able to login until your account has been reset by an Administrator. After printing, you will need to create a new password (to be used on all future logins) and Security Questions/Answers. The Security Question/Answers can be used if you forget your password at a later time. Once complete, click save to be taken back to the initial login screen.

| ССНК                                                                                  | RS - Init<br>Inforn                                  | ializing your                                                                                                    |   |         |         |         |         |        |
|---------------------------------------------------------------------------------------|------------------------------------------------------|----------------------------------------------------------------------------------------------------|---|---------|---------|---------|---------|--------|
|                                                                                       | CCHRS - Initial                                      | izing your Information                                                                                                    |   |         |         |         |         |        |
| You have connected with a temporary passw<br>for CCHRS has reset your password. You m | ord. This is because it<br>ust reset all of the foll | is your first time accessing CCHRS or it may be because the administrator<br>wing connection information before you are allowed to access the system. |   |         |         |         |         | -      |
|                                                                                       |                                                      |                                                                                                    |   | 1       | 2       | 3       | 4       | 5      |
| You                                                                                   | a must have a Te                                     | ken to access this system                                                                                                    | A | VCENYg  | xPJew*  | icjJou  | 277kJk  | nWQoH4 |
| 10                                                                                    | a must have a to                                     | ken to access this system.                                                                                                    | В | 5v1oW1  | BW*oEh  | 6z4C7D  | vtPFQg  | gwmoY! |
|                                                                                       | Click here to pri                                    | nt your CCHRS TOKEN                                                                                                    | c | 9eret6  | UHBHa2  | V*BUPz  | grsiBi  | 0wjkVh |
| Marcall                                                                               |                                                      |                                                                                                    | D | !!2z8k  | 37feHA  | wVdKvG  | pKm6JJ  | FYpvGL |
| tou will lose a                                                                       | ccess to this s                                      | istem if you do not print your token.                                                                                                    | E | V0dzK8  | mw9Y5u  | uEKZU8  | cKKCiK  | 7N8EZv |
| NOTE: You car                                                                         | n re-print your token from                           | the 'Edit Your Account' option in the main menu.                                                                                                    | F | e*ANFm  | Zs5TwD  | h1f2SE  | u9qbHT  | zoy3uX |
|                                                                                       | (1994) (1994) (1994) (1994)<br>(1994)                |                                                                                                    | G | *8VUzp  | M6XOYa  | wS7CBK  | DOa5Ga  | E*iP*H |
| Old Password*                                                                         |                                                      |                                                                                                    | н | m7HdC6  | I kto57 | k0nVda  | u7C8bK  | Ord7v6 |
| New Password*                                                                         | ********                                             | <ul> <li>Must have Alpha and Numeric characters</li> <li>Must have UPPER and lower case letters</li> </ul>                                            |   | in/nuco | LKICJZ  | Kapitug | u/CollK | 510/10 |
| Repeat New Password                                                                   | *                                                    | Must be at least 8 characters long                                                                                                    |   | ximd3N  | NiAg0a  | BK6KKn  | N2P!TZ  | BqNF0m |
| Please set/reset your                                                                 | security questions ar                                | d answers                                                                                                    | J | A*Ermx  | UFRFUG  | GCR5Nq  | gH1T0*  | *PFf4b |
| Facurity Questio                                                                      | n 18                                                 | Answer 18                                                                                                    |   |         |         |         |         |        |
| question 1                                                                            |                                                      | answer 1                                                                                                    |   |         |         |         |         |        |
| Security Questio                                                                      | n 2*                                                 | Answer 2*                                                                                                    |   |         |         |         |         |        |
| question 2                                                                            |                                                      | answer 2                                                                                                    |   |         |         |         |         |        |
| Security Questio                                                                      | n 3*                                                 | Answer 3*                                                                                                    |   |         |         |         |         |        |
| question a                                                                            |                                                      | answer 3                                                                                                    |   |         |         |         |         |        |
|                                                                                       |                                                      | Save                                                                                                    |   |         |         |         |         |        |
|                                                                                       |                                                      |                                                                                                    |   |         |         |         |         |        |
|                                                                                       |                                                      | CCHRS <sup>78</sup>                                                                                                    |   |         |         |         |         |        |
|                                                                                       |                                                      | Version: 10.0.1.3                                                                                                    |   |         |         |         |         |        |

4. At the initial login screen, you will now need to login with your username, newly created password, and Token Sheet to login. After completing successfully, you will now have access to CCHRS.

|                                                                                                    | CCHRS - Full Search                                                                                                    |
|----------------------------------------------------------------------------------------------------|----------------------------------------------------------------------------------------------------|
| Full Search Recently Completed Pending Transactions PreEnrollment Name DOB Check Edit Your Account Contact Us Conditions of Use | Generic Search Criteria First Name: Last Name: Social Security Number (last 4 only) Applicant Type: Current Status: Date Range: to (mm/dd/yyy) Submit Query |
| Logaut                                                                                                    | Specific Transaction Lookup Social Security Number (Full Number) Transaction Number: Submit Query                                                           |